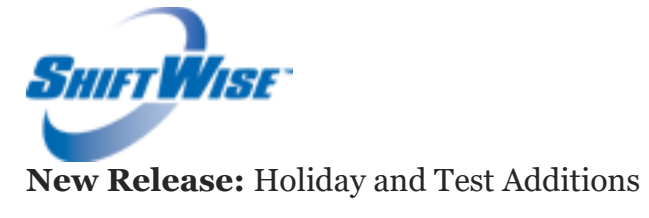

## Audience: HDOs

## Release Date: 2/8/16

ShiftWise is excited to announce the release of new features!

- <u>Holiday Additions</u> Day After Thanksgiving and Nevada Day are now options for observed holidays.
- <u>**Test Additions**</u>-PMAB and PAPR are now testing requirement options.

### "Day After Thanksgiving" and "Nevada Day" Holiday Additions

If you would like to set up your organization to include "Day After Thanksgiving" or "Nevada Day" as a holiday, you will find the Holidays tab within each facility profile.

|                                                               |                        |                               |                                      |           |          | HOME   ADMIN   HELP   LOGOUT |  |  |  |  |  |  |
|---------------------------------------------------------------|------------------------|-------------------------------|--------------------------------------|-----------|----------|------------------------------|--|--|--|--|--|--|
| SHIFT WISE" Web                                               | ome Roger Brown Organ  | sization: Island Healthcare ( | Demo/QA Account)                     |           |          |                              |  |  |  |  |  |  |
| 4.00                                                          | ders ↓Staff Time       | slips ↓ Accounting            | Reports                              |           |          |                              |  |  |  |  |  |  |
| Facility Profile                                              |                        | ,                             |                                      |           |          |                              |  |  |  |  |  |  |
| Search                                                        |                        |                               |                                      |           |          |                              |  |  |  |  |  |  |
| Select the appropriate search criteria to narrow your results |                        |                               |                                      |           |          |                              |  |  |  |  |  |  |
| Select a Facility: Isla                                       | nd East                | Select a Unit:                | ×                                    |           |          |                              |  |  |  |  |  |  |
| Main Addresses Notes Different                                | ials Requirements Door | uments Tier Structures        | Tiers Equivalences Holidays Supplier | limeslips |          |                              |  |  |  |  |  |  |
| Observed Holidays                                             |                        |                               |                                      |           |          |                              |  |  |  |  |  |  |
| Holiday                                                       |                        | Start Date                    | Start Time                           | End Date  | End Time |                              |  |  |  |  |  |  |
| President's Day                                               |                        | Day Before                    | 2330                                 | Same Day  | 2330     | Edit Delete                  |  |  |  |  |  |  |
| Memorial Day                                                  |                        | Day Before                    | 0000                                 | Same Day  | 0000     | Edit Delete                  |  |  |  |  |  |  |
| Labor Day                                                     |                        | Same Day                      | 0000                                 | Day After | 0000     | Edit Delete                  |  |  |  |  |  |  |
| Thanksgiving (Friday)                                         |                        | Same Day                      | 0600                                 | Same Day  | 2300     | Edit Delete                  |  |  |  |  |  |  |
| New Year's Eve                                                |                        | Same Day                      | 0000                                 | Day After | 0030     | Edit Delete                  |  |  |  |  |  |  |
| New Year's Day                                                |                        | Same Day                      | 0030                                 | Same Day  | 2330     | Edit Delete                  |  |  |  |  |  |  |
| Nevada Day                                                    |                        | Same Day                      | 000 ¥                                | Day Attar | 0000 🗸   | Save                         |  |  |  |  |  |  |

Holidays Set Up:

- 1. Login to **ShiftWise**
- 2. Click on your **Organization** name at the top of the page next to your name
- 3. Select the **Facility** from the Select a Facility dropdown
- 4. Click the **Holiday** tab within your facility profile
- 5. Click the **Add** button on the bottom right
- 6. Select **Day After Thanksgiving** or **Nevada Day** from the Holiday dropdown on the left
- 7. Choose **Start Date**, **Start Time**, **End Date** and **End Time** from the dropdowns
- 8. Click the **Save** button

NOTE: If you need to make Holiday updates for multiple facilities, each facility

ShiftWise Confidential & Proprietary Information

needs to be updated individually.

# PMAB and PAPR Test Additions

If you would like to set up your organization to require PMAB and PAPR tests, you will find them in the Testing tab within each unit profile.

- **PMAB** (Preventative Management of Assaultive Behavior): Restraints Training
- **PAPR** (Powered Air Purifying Respirator): Fit test with hood for quarantine scenarios

|                                                               |                         |                                 |                       |                           |   |                                                        | HOME   ADM                      | AIN   HELP   LOGOUT |  |  |  |  |  |
|---------------------------------------------------------------|-------------------------|---------------------------------|-----------------------|---------------------------|---|--------------------------------------------------------|---------------------------------|---------------------|--|--|--|--|--|
| SHIFT WISE" Welcome I                                         | Roger Brown Organizatio | m: Island Healthcare (Demo/QA A | ccount)               |                           |   |                                                        |                                 |                     |  |  |  |  |  |
| ↓ Orders                                                      | ↓ Staff Timeslips       | ↓ Accounting Reports            | ↓ Organization        |                           |   |                                                        |                                 |                     |  |  |  |  |  |
|                                                               |                         |                                 |                       |                           |   |                                                        |                                 |                     |  |  |  |  |  |
| Unit Profile                                                  |                         | ,                               |                       | ,                         |   |                                                        |                                 |                     |  |  |  |  |  |
| Search                                                        |                         |                                 |                       |                           |   |                                                        |                                 |                     |  |  |  |  |  |
| Select the appropriate search criteria to narrow your results |                         |                                 |                       |                           |   |                                                        |                                 |                     |  |  |  |  |  |
| Select a Facility: Island Eas                                 | st 💌                    | Select a Unit: ICU              | ¥                     |                           |   |                                                        |                                 |                     |  |  |  |  |  |
| Main Addresses Notes Requirements                             | Documents Shifts        | Types Specialties Credentials   | Immunizations Testing | Equivalences              |   |                                                        |                                 |                     |  |  |  |  |  |
| Tests                                                         |                         |                                 |                       |                           |   |                                                        |                                 |                     |  |  |  |  |  |
| Resource Types                                                |                         | Specialti                       | :9                    | Testing                   |   | Internal Staff S                                       | upplier<br>Staff                |                     |  |  |  |  |  |
| Abd/OB Sonographer                                            | v                       | Abd/OB Tech                     | ^                     | PAPR                      | ^ | NIA 🔽 NIA                                              | V                               | Add / Update        |  |  |  |  |  |
|                                                               |                         | Accountant<br>Accountant I      | ~                     | References<br>Resume      | ~ | Verifications Veri<br>Verify Not Required Verification | fications<br>ity Not Required 🔽 | -                   |  |  |  |  |  |
| Resource Types                                                | Specia                  | alties                          | Testing               | Internal Staff:           |   | Supplier Staff:                                        |                                 | Edit/Delete         |  |  |  |  |  |
| CNA                                                           | CNA A                   | cute                            | Criminal Background   | Required, Verify To Start |   | Required, Verify To Start                              |                                 | Edit Delete         |  |  |  |  |  |
| CNA                                                           | CNA A                   | cute                            | HIPAA                 | Required, Verify To Start |   | Required, Verify To Start                              |                                 | Edit Delete         |  |  |  |  |  |
| CNA                                                           | CNA A                   | cute                            | OIG Search            | Required, Verify To Start |   | Required, Verify To Start                              |                                 | Edit Delete         |  |  |  |  |  |
| CNA                                                           | CNA A                   | cute                            | UDS - 10 Panel        | Required, Verify To Start |   | Required, Verify To Start                              |                                 | Edit Delete         |  |  |  |  |  |
| CNA                                                           | CNA S                   | Sitter                          | Criminal Background   | Required, Verify To Start |   | Required, Verify To Start                              |                                 | Edit Delete         |  |  |  |  |  |
| CNA                                                           | CNA S                   | Sitter                          | HIPAA                 | Required, Verify To Start |   | Required, Verify To Start                              |                                 | Edit Delete         |  |  |  |  |  |
| CNA                                                           | CNA S                   | Sitter                          | OIG Search            | Required, Verify To Start |   | Required, Verify To Start                              |                                 | Edit Delete         |  |  |  |  |  |

### Testing Requirement Set Up:

- 1. Login to **ShiftWise**
- 2. Click on your **Organization** name at the top of the page next to your name
- 3. Select the **Facility** from the Select a Facility dropdown
- 4. Select the **Unit** from the Select a Unit dropdown
- 5. Click the **Testing** tab within the Unit profile
- 6. Click the **Add/Update** button on the right
- 7. Select the **Resource Type** this testing requirement applies to from the Resource Types dropdown
- 8. Select the **Specialties** that correspond with this type from the Specialties box. You can select multiple by holding down your control key.
- 9. Select **PMAB**, **PAPR** or another **Test** that applies to the type and specialties selected from the Testing box. You can select multiple by holding down your control key.
- 10. Select **N/A**, **Required** or **Preferred** and the **Verifications** setting for both Internal and Supplier staff.
- 11. Click the **Add/Update** button on the right to save

If you would like to discuss this feature further, please reach out to your Account Manager or to our Customer Support team at:

Phone: 1-866-399-2220

ShiftWise Confidential & Proprietary Information

Email: <a href="mailto:support@shiftwise.com">support@shiftwise.com</a>